# Cochrane 志工申請程序

# 進入http://join.cochrane.org/網頁

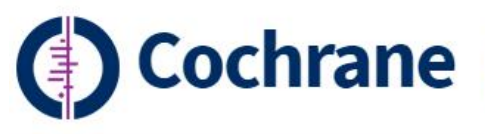

Trusted evidence. Informed decisions. Better health.

|     | 100  |  |
|-----|------|--|
| Cop | rch  |  |
| Jea | 1 CH |  |

Our evidence

About us Join Cochrane

News and events

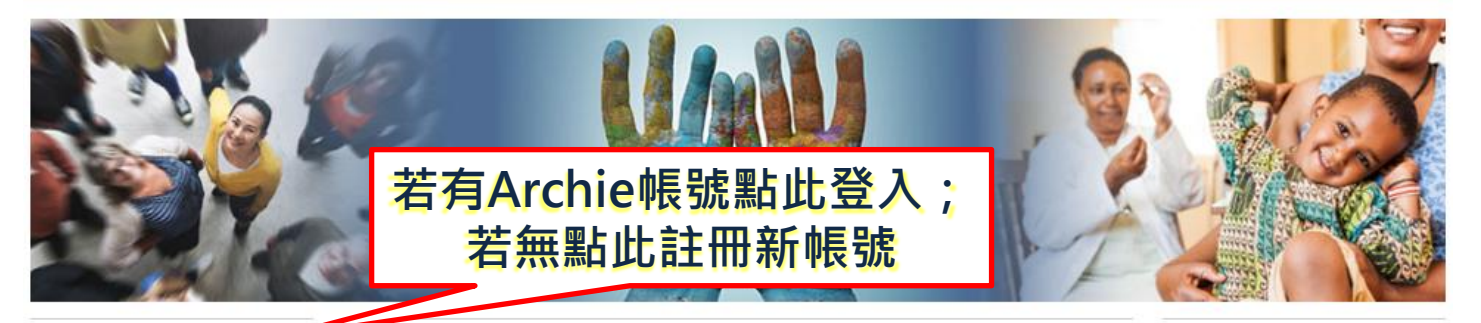

### Log in / Create account

### Help us improve the health of people everywhere

Cochrane's world is now wider. It is easier than ever to be a part of our global community of supporters, passionate about improving healthcare decisions.

What you can do

Who we are

We summarize the best available evidence to help people make informed decisions about health. Now you can join our independent network of Cochrane

collaborators from over 130 countries producing credible, accessible health information in 14 languages. Whether you're a researcher, healthcare professional, patient, carer, or just passionate about health, welcome to the

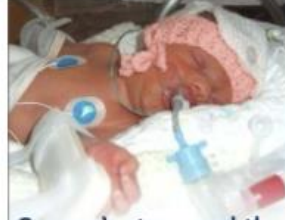

Q

George's story and the history of Cochrane

# 登入註冊成功後,點選 (1) 'what you can do' (2)'Translate Cochrane evidence'

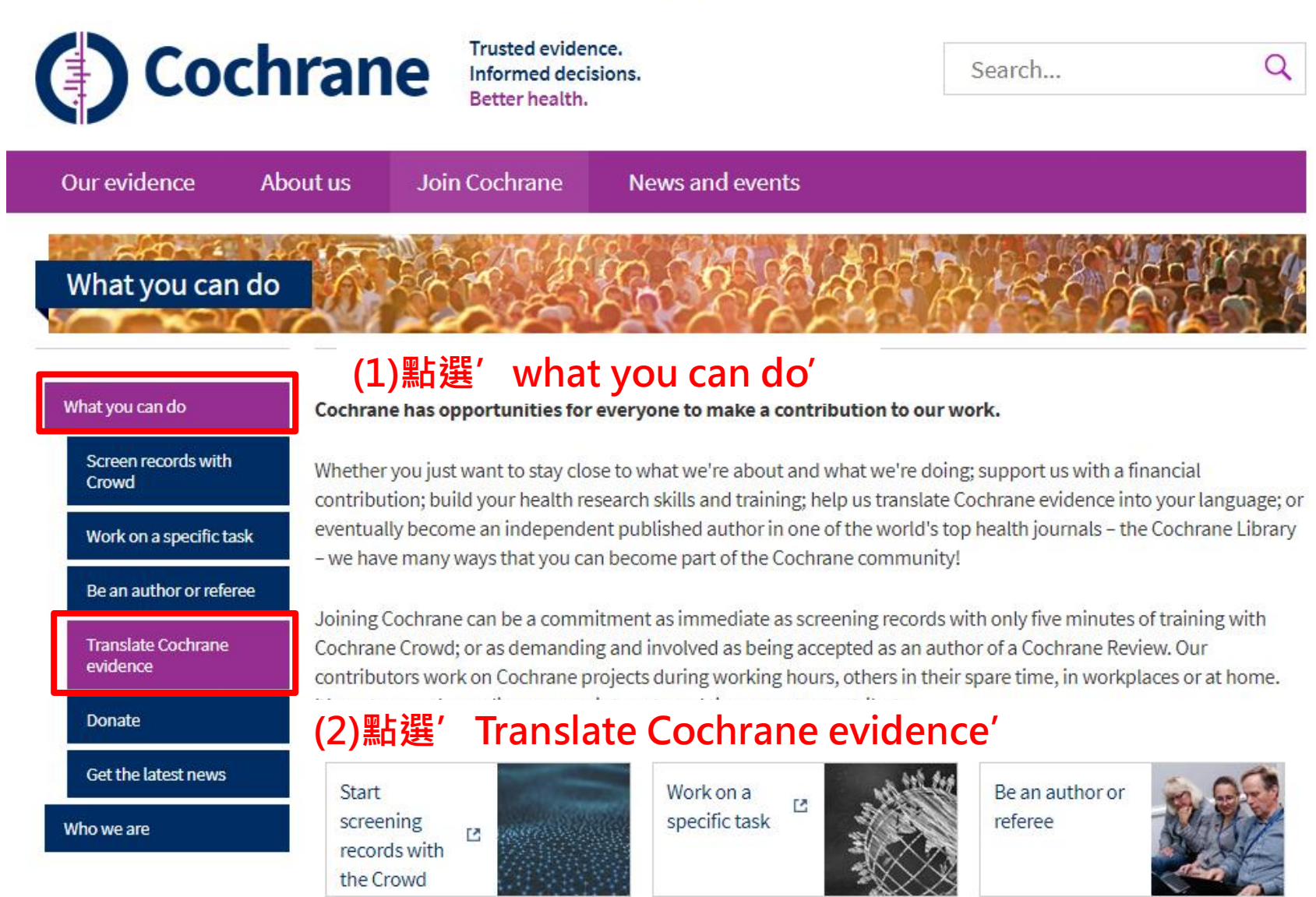

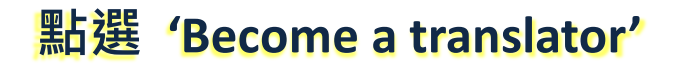

| Co                                              | chrane                                    | Trusted eviden<br>Informed decis<br>Better health. | ce.<br>ions.                                                 | Search                                                                               | Q                                    |
|-------------------------------------------------|-------------------------------------------|----------------------------------------------------|--------------------------------------------------------------|--------------------------------------------------------------------------------------|--------------------------------------|
| Our evidence                                    | About us Jo                               | oin Cochrane                                       | News and events                                              |                                                                                      |                                      |
|                                                 | Translate                                 | Cochrane ev                                        | vidence                                                      |                                                                                      |                                      |
| What you can do<br>Screen records with<br>Crowd | Translating Co<br>interested in jo        | chrane content into<br>ining our local tean        | other languages is a priorit<br>ns of volunteers who work t  | y for us. We are always pleased to hear<br>o make Cochrane Reviews available in t    | from translators<br>their languages. |
| Work on a specific t                            | ask<br>We are current                     | about our translation                              | on activities and approach t<br>teers to translate from Engl | ish into the following languages:                                                    |                                      |
| Translate Cochrane<br>evidence                  | Chinese (s Croatian French                | implified and tradit                               | ional) • Persian<br>• Polish<br>• Portuguese (Por            | tugal)                                                                               |                                      |
| Donate                                          | <ul><li>German</li><li>Japanese</li></ul> |                                                    | <ul><li>Russian</li><li>Spanish</li></ul>                    |                                                                                      |                                      |
| Get the latest news                             | <ul><li>Korean</li><li>Malay</li></ul>    |                                                    | • Tamil<br>• Thai                                            |                                                                                      |                                      |
| Who we are                                      | lf you would lik<br>will be taken to      | e to contribute to c<br>the 'My Account' p         | ne of the above languages,<br>age, where you will be aske    | please click the 'Become a translator' b<br>d to create a Cochrane account. If you a | outton below. You<br>already have a  |

Cochrane account, you can log in.

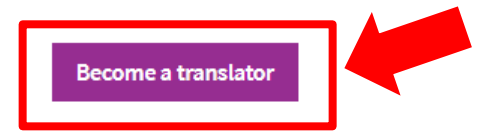

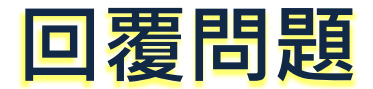

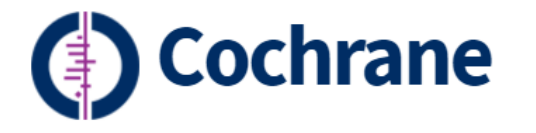

Trusted evidence. Informed decisions. Better health.

| Searcl | h |
|--------|---|
|        |   |

C

Our evidence About us Join Cochrane News and events

### **Become a translator**

All items marked with \* are required.

Thanks for your interest in becoming a Cochrane translator. Please select your language from the drop down list below and answer the following questions.

#### Language \* - Select -٠ - Select -(1)選擇翻譯語言' Chinese(traditional)' Chinese (simplified) Chinese (traditional) Croatian French Do you have any experience in translation or communications?\* German Japanese Yes Korean No Malay Persian Polish Do you have any experience in health or science? \* Portuguese (Portugal) Russian Yes Spanish No Tamil Thai

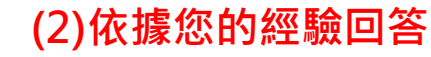

## (3) 根據左方英文原文進行翻 譯,將譯文鍵入於此方框中

# Please translate the text below into the language you selected above:

The review authors searched the medical literature to determine how effective and safe corticosteroids are for treating brain injury. They focused their search on randomised controlled trials in which one group of people received a medical treatment (corticosteroids) and was compared with a similar group who received a different treatment or no treatment other than standard care. The review authors found 20 of these studies with 12,303 participants. When the review was first done the results of the research were inconclusive. A new large study with about 80% of the total participants was completed by the time of the 2006 update of this review. This study, called CRASH, showed a significant increase in number of deaths in patients given steroids compared with patients who received no treatment. The significant increase in deaths with steroids suggests that steroids should no longer be routinely used in people with traumatic head injury.

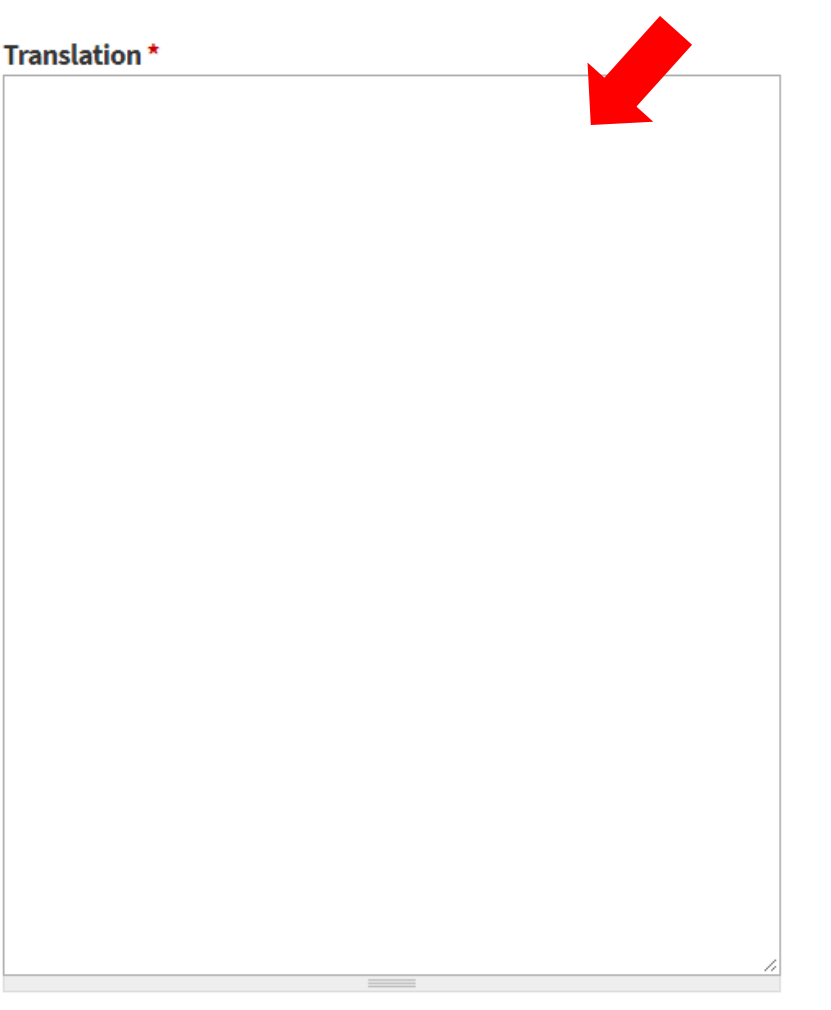

## Submit

(4) 點選 'Submit' 送出

# 完成申請程序!!敬請等候翻譯計畫專員聯繫!!